## Employee Self-Serve (ESS) Quick Reference Steps for Direct Deposit

#### **New Enhancement to Self-Serve**

In this Self-Serve enhancement you will be able to add, view or change your direct deposit information.

### NOTE:

It is your responsibility to make sure the information entered into ESS is correct and accurate. The information entered in the ESS will be updated in real time.

You will be automatically enrolled in Kronos Direct Deposit View if you do not waive the Kronos view option.

1

## Sign On Screen

**Enter** your network ID and password. **Select** Login.

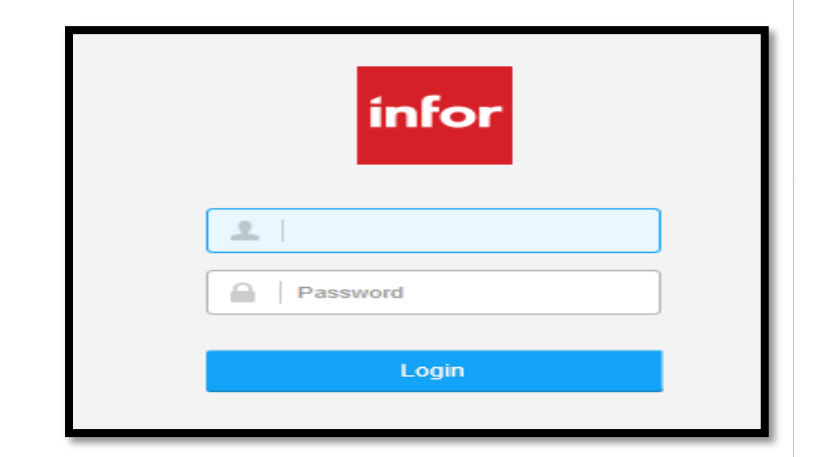

## ESS Portal Screen

From the ESS Portal Home screen,

- Select Bookmarks
- Select Employee Self-Service
- Select Pay
- Select Direct Deposit

This option will allow you to add/or maintain your bank accounts.

| infor                   |            |                 |
|-------------------------|------------|-----------------|
| Bookmarks 🔻             |            |                 |
| Employee Self-Service 🕨 | Pay        | Tax Withholding |
| Lawson                  | United Way | Direct Deposit  |

Follow these simple steps.

### Adding a Direct Deposit

**1**. Select "**Add**" to add an account. You may open up to 3 accounts.

**2**. An Authorization Box will appear. After reading the authorization message, you will have two options to select from at the bottom of the page.

- I agree with this statement to continue adding accounts.
- I do not agree with this statement
   to quit and return to the main menu.
- 3. Select Continue if you agree.

**4**. If you agreed to the Authorization statement the Deposit Amount Box will appear at the bottom of the page.

- Select "Yes" if you want to deposit your entire check.
- Select "No" if you DO NOT plan to deposit your entire check.

**5.** If you select "Yes", you will be asked to set up a default account to which the remaining net pay will be deposited.

- Select **Continue** to proceed and add an account.
- If you selected No, this means you will receive a paper check for the remaining net pay and you will not be able to view you pay stub in Kronos.

|                                                                                                    | m                                                                                                    |
|----------------------------------------------------------------------------------------------------|----------------------------------------------------------------------------------------------------|
| Accounts                                                                                                    |                                                                                                    |
| You may open u                                                                                                    | p to 3 account(s).                                                                                                    |
| To open a bank a                                                                                                    | ccount, you will need your bank routing and account numbers.                                                                                                    |
| Add                                                                                                    |                                                                                                    |
|                                                                                                    |                                                                                                    |
|                                                                                                    |                                                                                                    |
|                                                                                                    |                                                                                                    |
|                                                                                                    |                                                                                                    |
|                                                                                                    |                                                                                                    |
|                                                                                                    |                                                                                                    |
| Authorization                                                                                                    |                                                                                                    |
| I authorize the CL<br>make through em<br>account(s) in erro<br>opportunity to act<br>result in the issua                                             | UB, to make direct deposit(s) to my account at the financial institution(s) for the chang<br>ployee self serve and, if necessary to reverse a deposit for any payroli entry made to<br>r. This authorization remains in effect until the CLUB, receives notice from me and har<br>upon it. I understand that any changes in my payroll status or deposit information man<br>nee of a check in lieu of all direct deposits.                                                                                                    |
| I agree to hold the<br>Automated Cleari<br>institutions handle<br>be automatically<br>direct deposit pay<br>the future to opt of<br>Kronos Direct De | I CLUB, its agents, representatives and assignees harmless for any failure in the pa House (ACH) process and understand the CLUB has no control over how financial the posting of ACH transactions. By signing up for direct deposit, I understand that I i norlied in Kronos Direct Deposit View, Kronos Direct Deposit View allows me to see i stubs electronically and I will not receive printed paper stubs. I understand that II i ele ut of Kronos Direct Deposit View and receive paper stubs. I understand that if I ele ut of Kronos Direct Deposit view and receive paper stubs. I will need to complete the posit View Waiver/Re-Activate Form found in the Club Hub. |
|                                                                                                    | O I agree with this statement.                                                                                                    |
|                                                                                                    | O I do not agree with this statement.                                                                                                    |
|                                                                                                    |                                                                                                    |
|                                                                                                    |                                                                                                    |
|                                                                                                    |                                                                                                    |
| Direct Depo                                                                                                    | sit                                                                                                    |
| Direct Depo                                                                                                    | sit                                                                                                    |
| Direct Depo                                                                                                    | sit                                                                                                    |
| Direct Depo<br>Accounts<br>You may open u                                                                                                    | p to 3 account(s).                                                                                                    |
| Direct Depo<br>Accounts<br>You may open u<br>To open a bank a<br>Add                                                                                 | p to 3 account(s).<br>ccount, you will need your bank routing and account numbers.                                                                                                    |
| Direct Depo<br>Accounts<br>You may open u<br>To open a bank a<br>Add                                                                                 | p to 3 account(s).<br>ccount, you will need your bank routing and account numbers.                                                                                                    |
| Direct Depo<br>Accounts<br>You may open u<br>To open a bank a<br>Add                                                                                 | p to 3 account(s).<br>ccount, you will need your bank routing and account numbers.                                                                                                    |
| Accounts<br>You may open u<br>To open a bank a<br>Add                                                                                                | p to 3 account(s).<br>Iccount, you will need your bank routing and account numbers.                                                                                                    |
| Accounts<br>You may open u<br>To open a bank a<br>Add                                                                                                | p to 3 account(s).<br>account, you will need your bank routing and account numbers.                                                                                                    |
| Accounts<br>You may open u<br>To open a bank a<br>Add                                                                                                | sit<br>p to 3 account(s).<br>account, you will need your bank routing and account numbers.                                                                                                    |
| Direct Depo<br>Accounts<br>You may open u<br>To open a bank a<br>Add                                                                                 | sit<br>p to 3 account(s).<br>account, you will need your bank routing and account numbers.                                                                                                    |
| Direct Depo<br>Accounts<br>You may open u<br>To open a bank a<br>Add                                                                                 | sit<br>p to 3 account(s).<br>account, you will need your bank routing and account numbers.                                                                                                    |
| Direct Depo<br>Accounts<br>You may open u<br>To open a bank a<br>Add                                                                                 | ip to 3 account(s).<br>Incount, you will need your bank routing and account numbers.                                                                                                    |
| Direct Depo<br>Accounts<br>You may open u<br>Fo open a bank a<br>Add                                                                                 | int                                                                                                    |
| Direct Depo<br>Accounts<br>You may open to<br>To open a bank of<br>Add                                                                               | int Do you plan to deposit your entire check? Yes No                                                                                                    |
| Direct Depo<br>Accounts<br>You may open o<br>To open a bank o<br>Add                                                                                 | sit<br>up to 3 account(s).<br>uccount, you will need your bank routing and account numbers.<br>unt<br>Do you plan to deposit your entire check?<br>Ves<br>Ves<br>Continue<br>Cancel                                                                                                    |

#### Default Account

Because your pay could vary from pay period to pay period, you must create a default account. A default account is like a safety net and it ensures that all of your pay is designated to a bank account.

Your default account is designated at 100%. That is, 100% of anything that is left over after all other distributions have been made.

Click Continue to enter your default account information.

ontinue Can

#### Entering account information:

**\*\*IMPORTANT:** Each bank can have multiple routing numbers. Using an incorrect routing number will cause a delay in payment.

A. **Routing Number,** Find the 9 digit routing number located at the bottom left of a personal check.

| Pouting #<br>(9 digts) | ↓ Account #       | Check # |
|------------------------|-------------------|---------|
| 1:0012345671:          | 987654323*        | 0101    |
| TRANSIT SYMBOL         | )<br>ON US SYMBOL |         |

B. **Bank,** Select the magnifying glass.

| Add Account<br>*Required fields are indica                                                                                              | ted.                                                            |                          |                                            |
|----------------------------------------------------------------------------------------------------|-----------------------------------------------------------------|--------------------------|--------------------------------------------|
| Banks have multiple rout<br>You MUST select the co<br>number for your account<br>magnifying glass, enter y<br>number and select filter. | ing numbers.<br>rrect routing<br>. Click on the<br>rour routing |                          |                                            |
| Bank *                                                                                                    |                                                                 | ĒQ                       | Effective Date* 03/29/2017 🗎<br>MM/DD/YYYY |
| Description*                                                                                                    |                                                                 | Account *O Checking O Sa | avings                                     |
| Name<br>Address<br>City, State, Zip Code<br>US                                                                                          | Deposit                                                         |                          | Percent of Net 100%                        |
|                                                                                                    |                                                                 |                          | AMOUNT                                     |
| Routing Number*                                                                                                    | A                                                               | ccount Number*           | Update Cancel                              |

A routing number box will open. DO NOT SELECT A BANK. Enter your routing number in the blank field and select filter.

After selecting filter, your bank name will appear. Select the bank name.

If the routing number for your bank does not appear; contact your assigned Payroll Counselor for assistance. For Payroll Counselor information, please go to the following link: http://ch.ace.aaaclubnet.com:5 2060/empsvcs/contacts/payroll .aspx

| Routing Number v is | T    | Filter | Close |
|---------------------|------|--------|-------|
| Routing Number      | Bank |        | ^     |

- C. **Description**, enter a description for your reference (e.g. SAV2 for Savings account 2).
- D. Account Type, select Checking or Savings.
- E. **Account Number**, enter the account number found on your check or provided by your bank.

**6.** Select "**Update**" to add the account.

| Add Account                                                                                                    |                               |                              |
|----------------------------------------------------------------------------------------------------|-------------------------------|------------------------------|
| *Required fields are indicated.                                                                                                    |                               |                              |
| Banks have multiple routing numbers.<br>You MUST select the correct routing<br>number for your account. Click on the<br>magnifying glass, enter your routing<br>number and select filter. |                               |                              |
| Bank *                                                                                                    |                               | Effective Date* 03/29/2017 📋 |
|                                                                                                    |                               | MM/DD/YYYY                   |
| Description*                                                                                                    | Account *O Checking O Savings |                              |
| Name<br>Address                                                                                                    |                               | Derest of Mat. 4000/         |
| City, State, Zip Code                                                                                                    | •                             | Percent of Net 100%          |
| Dobook_                                                                                                    |                               | AMOUNT                       |
| Routing Number*                                                                                                    | ccount Number*                | Update Cancel                |
|                                                                                                    |                               |                              |

To add additional accounts with flat amounts or percentages, select Add. Repeat steps B through E.

Note: If the flat amount added is greater than the net pay, a deposit will not be made to that account.

| Direct Deposit              |                                            |                |      |          |         |               |  |  |  |
|-----------------------------|--------------------------------------------|----------------|------|----------|---------|---------------|--|--|--|
| Accounts                    |                                            |                |      |          |         |               |  |  |  |
| You may open up to 2 accoun | t(s).                                      |                |      |          |         |               |  |  |  |
| Bank                        | Bank Order Account Description Type Amount |                |      |          |         |               |  |  |  |
| BANK                        | 1                                          | 123456 Default | Test | Checking | 100.00% | Close Account |  |  |  |
| Add                         |                                            |                |      |          |         |               |  |  |  |

An email confirmation will be sent for added accounts.

## Maintaining Your Existing Direct Deposit Accounts

You have four options for maintaining your accounts.

- Option 1 Selecting a New Default Account (pg 5)
- Option 2 Re-Order Sequence of Accounts (pg 6)
- Option 3 Changing Account Details (pg 7)
- Option 4 Closing Accounts (pg 8)

**Option 1** - **Selecting a New Default Account.** The default account is where 100% of your remaining net payroll will be deposited.

Sign into ESS and select the Pay option. Then select Direct Deposit to display your accounts.

| Choose Select New Default option. |  |
|-----------------------------------|--|

- Select the button to the left of the account you want as the new default.
- Read the authorization message, and if you agree, select I agree with this statement.

• You will be asked what to do with the old default account. Enter a flat amount or percent for the old default account.

Select Update to save your changes.

| Direct Deposit                                                                                     |                                                  |                 |             |          |         |  |  |  |  |  |
|----------------------------------------------------------------------------------------------------|--------------------------------------------------|-----------------|-------------|----------|---------|--|--|--|--|--|
| Accounts                                                                                           |                                                  |                 |             |          |         |  |  |  |  |  |
| The maximum number of accounts you may open is 3.<br>To open an account, you must first close one. |                                                  |                 |             |          |         |  |  |  |  |  |
| Bank                                                                                               | Order                                            | Account         | Description | Туре     | Amount  |  |  |  |  |  |
| KEY BANK N.A.                                                                                      | 1                                                | 333333          | SAV3        | Savings  | 25.00   |  |  |  |  |  |
| PEOPLE'S UNITED BANK                                                                               | PEOPLE'S UNITED BANK 2 222222 SAV2 Savings 50.00 |                 |             |          |         |  |  |  |  |  |
| AUTO CLUB FCU                                                                                      | 3                                                | 1111111 Default | MAIN        | Checking | 100.00% |  |  |  |  |  |
| Select New Default Reorder                                                                         |                                                  |                 |             |          |         |  |  |  |  |  |

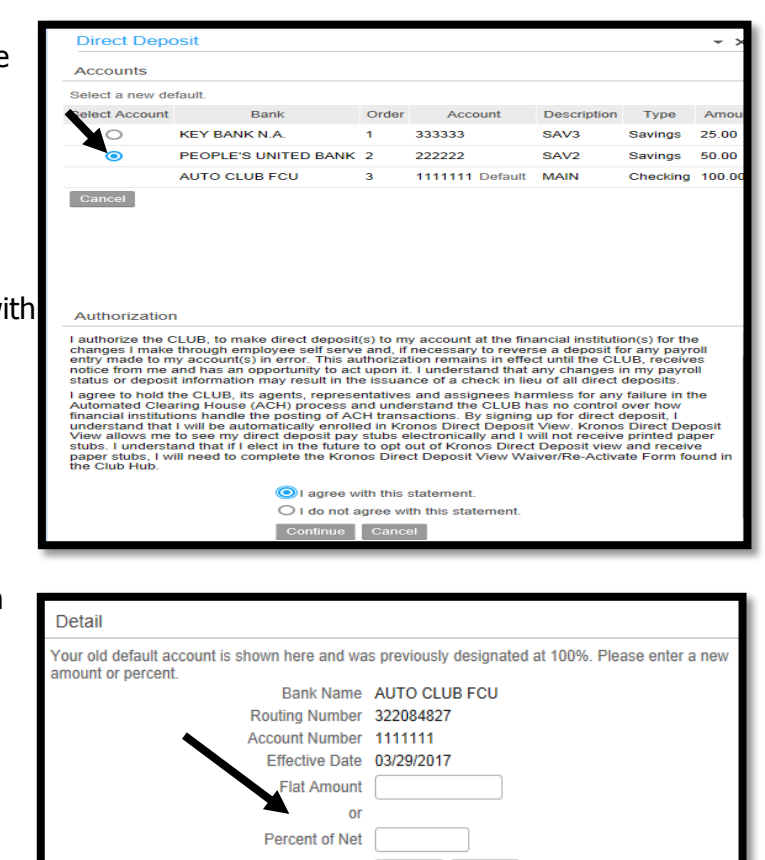

Update Cance

5

Rev 04/17

## **Option 2 - Re-order the Sequence**

**of Accounts.** This prioritizes which account will be deposited into first and second.

Sign on to ESS, select the Pay option. Then select Direct Deposit to display your accounts.

• Select Reorder.

| Direct Deposit                                                                                     |       |         |             |         |        |  |  |  |  |  |
|----------------------------------------------------------------------------------------------------|-------|---------|-------------|---------|--------|--|--|--|--|--|
| Accounts                                                                                           |       |         |             |         |        |  |  |  |  |  |
| The maximum number of accounts you may open is 3.<br>To open an account, you must first close one. |       |         |             |         |        |  |  |  |  |  |
| Bank                                                                                               | Order | Account | Description | Туре    | Amount |  |  |  |  |  |
| KEY BANK N.A.                                                                                      | 1     | 333333  | SAV3        | Savings | 25.00  |  |  |  |  |  |
| PEOPLE'S UNITED BANK                                                                               | 2     | 222222  | SAV2        | Savings | 50.00  |  |  |  |  |  |
| AUTO CLUB FCU 3 1111111 Default MAIN Checking 100.0                                                |       |         |             |         |        |  |  |  |  |  |
| Select New Default Reorder                                                                         |       |         |             |         |        |  |  |  |  |  |

Change the priority number for your deposits. Use number 1 for first priority and use number 2 for second priority.

• Select **Apply** when finished.

The default account will always be last.

|                                                                                                    | Direct Deposit |                      |       |                 |             |          |         |  |  |
|----------------------------------------------------------------------------------------------------|----------------|----------------------|-------|-----------------|-------------|----------|---------|--|--|
|                                                                                                    | Accounts       |                      |       |                 |             |          |         |  |  |
| Reorder your accounts. Type a number that indicates the order the Direct Deposit distribution<br>deducted. Default accounts are always taken last. |                |                      |       |                 |             |          | s are   |  |  |
|                                                                                                    | Enter Order    | Bank                 | Order | Account         | Description | Туре     | Amount  |  |  |
|                                                                                                    | 1              | KEY BANK N.A.        | 1     | 333333          | SAV3        | Savings  | 25.00   |  |  |
|                                                                                                    | 2              | PEOPLE'S UNITED BANK | 2     | 222222          | SAV2        | Savings  | 50.00   |  |  |
|                                                                                                    |                | AUTO CLUB FCU        | 3     | 1111111 Default | MAIN        | Checking | 100.00% |  |  |
|                                                                                                    | Apply (        | Cancel               |       |                 |             |          |         |  |  |

6

# **Option 3 - Changing Account**

**Details.** Here you will be able to update the payment description, amount or percent amount.

Sign on to ESS, select the Pay option. Then select Direct Deposit to display your accounts.

• Select the account number to be updated.

| Direct Deposit                                                                                    |                            |     |              |             |          |         |  |  |  |  |
|---------------------------------------------------------------------------------------------------|----------------------------|-----|--------------|-------------|----------|---------|--|--|--|--|
| Accounts                                                                                          | Accounts                   |     |              |             |          |         |  |  |  |  |
| The maximum number of accounts you may open is 3.<br>To open an account, you must firs close one. |                            |     |              |             |          |         |  |  |  |  |
| Bank                                                                                              | Order                      | Y   | Account      | Description | Туре     | Amount  |  |  |  |  |
| KEY BANK N.A.                                                                                     | 1                          | 333 | 3333         | SAV3        | Savings  | 25.00   |  |  |  |  |
| PEOPLE'S UNITED BANK                                                                              | 2                          | 222 | 2222         | SAV2        | Savings  | 50.00   |  |  |  |  |
| AUTO CLUB FCU                                                                                     | 3                          | 111 | 1111 Default | MAIN        | Checking | 100.00% |  |  |  |  |
| Select New Default Re                                                                             | Select New Default Reorder |     |              |             |          |         |  |  |  |  |

 Read the authorization message, and if you agree, select "I agree with this statement".

| Accounts                                                                                                    |                                                                                                    |                                                                                                    |                                                                                                    |                                                                                                    |                                                                                                    |                                                                                                    |
|----------------------------------------------------------------------------------------------------|----------------------------------------------------------------------------------------------------|----------------------------------------------------------------------------------------------------|----------------------------------------------------------------------------------------------------|----------------------------------------------------------------------------------------------------|----------------------------------------------------------------------------------------------------|----------------------------------------------------------------------------------------------------|
| The maximum number of a<br>To open an account, you mu                                                                                                    | ccounts<br>ist first c                                                                                                    | you may open is 3.<br>lose one.                                                                                                    |                                                                                                    |                                                                                                    |                                                                                                    |                                                                                                    |
| Bank                                                                                                    | Order                                                                                                    | Account                                                                                                    | Description                                                                                                    | Type                                                                                                    | Amount                                                                                                    |                                                                                                    |
| KEY BANK N.A.                                                                                                    | 1                                                                                                    | 333333                                                                                                    | SAV3                                                                                                    | Savings                                                                                                    | 25.00                                                                                                    | Close Account                                                                                                    |
| PEOPLE'S UNITED BANK                                                                                                    | 2                                                                                                    | 222222                                                                                                    | SAV2                                                                                                    | Savings                                                                                                    | 50.00                                                                                                    | Close Account                                                                                                    |
| AUTO CLUB FCU                                                                                                    | 3                                                                                                    | 1111111 Default                                                                                                    | MAIN                                                                                                    | Checking                                                                                                    | 100.00%                                                                                                    | Close Account                                                                                                    |
| Authorization                                                                                                    |                                                                                                    |                                                                                                    |                                                                                                    |                                                                                                    |                                                                                                    |                                                                                                    |
| Authorization<br>I authorize the CLUB, to mai<br>make through employee sell<br>account(s) in error. This auth<br>opportunity to act upon it. I u<br>result in the issuance of a cf                                                                                                    | ke direct<br>I serve al<br>inderstar<br>nderstar<br>neck in lie                                                                                                    | deposit(s) to my acc<br>nd, if necessary to re<br>n remains in effect u<br>d that any changes<br>su of all direct depos                                                                                                    | count at the fina<br>averse a deposi<br>ntil the CLUB,<br>in my payroll s<br>its.                                                                                                    | ancial institu<br>it for any pa<br>receives no<br>tatus or dep                                                                                                    | ution(s) for t<br>ayroll entry<br>tice from m<br>posit inform                                                                                                 | the changes I<br>made to my<br>e and has an<br>ation may                                                                                           |
| Authorization<br>I authorize the CLUB, to main<br>make through employee sell<br>opportunity to act upon it. It<br>result in the issuance of a ch<br>result in the issuance of a ch<br>automated Clearing House i<br>institutions handle the positi<br>funct deposit pay stubs elec<br>the future to opt out of Krone<br>Krones Direct Depositi View | ke direct<br>f serve ai<br>norizatior<br>inderstar<br>beck in lik<br>agents,<br>(ACH) pr<br>ig of ACH<br>pr<br>of ACH) pr<br>ig of ACH<br>kronos E<br>tronically<br>waiver/F | deposit(s) to my act<br>d, if necessary to re<br>d, the second second second<br>d that any changes<br>u of all direct depose<br>representatives and<br>d reascations. By all<br>direct depose<br>of the second second<br>direct depose<br>direct depose<br>direct d | count at the fini-<br>swerse a deper-<br>in my payroll s<br>its.<br>assignees har<br>nd the CLUB<br>gning up UB hd<br>Kronos Direct<br>Kronos Direct<br>e printed pape<br>celve paper st<br>ind in the Club | ancial institut<br>it for any pa-<br>receives no<br>tatus or dep<br>miless for a<br>as no contri-<br>rect deposit<br>Deposit Vie<br>r stubs. I un<br>ubs. I will ne<br>Hub.                                                                                                    | ution(s) for 1<br>ayroll entry<br>tice from m<br>posit inform<br>ny failure in<br>o over how<br>, I understa<br>nderstand ti<br>aed to comp                   | the changes I<br>made to my<br>attorn may<br>attorn may<br>in the<br>financial<br>not that I will<br>e to see my<br>hat if I elect in<br>plete the |
| Authorization<br>I authorize the CLUB, to mai<br>make through employee sel<br>account(s) in error. This authorize<br>result in the issuance of a cl<br>l agree to hold the CLUB, its<br>Automated Clearing House is<br>be automatically enrolled in<br>direct deposit pay stubs elec<br>kronos Direct Deposit View                                  | ke direct<br>f serve ai<br>norization<br>eck in lik<br>agents,<br>(ACH) pr<br>go f ACF<br>Kronos E<br>tronically<br>tronically<br>waiver/F                                   | deposit(s) to my acr<br>d, if necessary to re<br>d, if necessary to re<br>d that any changes<br>u of all direct depose<br>representatives and<br>ecess and understa<br>t ransactions. By si<br>iner Deposit View,<br>Deposit view and re<br>e-Activate Form fou                                                                                                    | count at the fini-<br>everse a depos-<br>in my payroll s<br>its,<br>assignees han<br>do the CLUB h<br>Kronos Direct<br>e printed pape<br>ceive paper st<br>md in the Club<br>atement.                       | ancial institu<br>if for any po-<br>receives no<br>tatus or dep<br>miless for a<br>as no contri-<br>repositu<br>popositu<br>popositu<br>popositu<br>po apositu<br>po a popositu<br>po a popositu<br>po popositu<br>po popositu<br>po popositu<br>po po | ution(s) for 1<br>ayroll entry<br>tice from m<br>posit inform<br>ny failure in<br>ol over how<br>wallows m<br>allows m<br>allows m<br>allows m<br>bed to comp | the changes i<br>made to my<br>any has an<br>ation may<br>the<br>financial<br>not that i will<br>e to see my<br>hat if elect in<br>blete the       |
| Authorization<br>I authorize the CLUB, to mai<br>make through employee sed<br>account(s) in error. This auth<br>opportunity to act upon 4.1 u<br>garpee to hold the CLUB, its<br>Automated Clearing House -<br>institutions handle the postin<br>be automatically enrolled in<br>the future to opt out of Kronc<br>Kronos Direct Deposit View       | ke direct<br>f serve au<br>norizatior<br>inderstar<br>eck in lik<br>agents,<br>(ACH) pr<br>g of ACH<br>Kronos E<br>tronically<br>S Direct<br>Waiver/F                        | deposit(s) to my acc<br>nd, if necessary to r<br>remains in effect u<br>di that any changes<br>in the second second second<br>representatives and<br>ocess and understa<br>it ransactions. By si<br>hired Deposit ive reex-<br>Deposit view and re<br>de-Activate Form fou<br>1 agree with this st<br>0 id on ot agree with                                                                                                    | count at the fin<br>averse a deposi-<br>ntil the CLUB. I<br>assignees haa<br>d the CLUB h<br>gning up for di<br>Kronos Direct i<br>re printed pape<br>ind in the Club<br>and in the Club<br>atement.        | ancial institu<br>it for any pri-<br>receives no<br>tatus or dep<br>miess for a<br>as no contri-<br>rect deposit<br>Deposit Vie<br>rect deposit<br>Deposit Vie<br>restubs. I un<br>ubs, I will ne<br>Hub.                                                                                                    | ution(s) for i<br>ayroll entry<br>tice from m<br>oosit inform<br>ny failure in<br>ol over how<br>w allows m<br>w allows m<br>derstand ti<br>bed to comp       | the changes I<br>made to my<br>e and has an<br>ation may<br>the<br>financial<br>nd that I will<br>e to see my<br>hat If I elect in<br>lete the     |

- A Detail box will appear. Make your updates here.
- Select **Update** to save your changes.

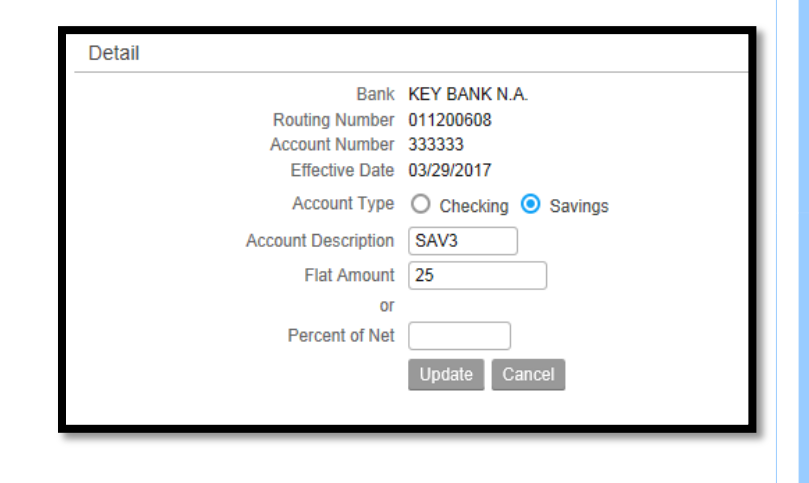

7

### Option 4 - Closing an Account. Here

you will be able to stop your direct deposit.

Sign on to ESS and select the Pay option. Then select Direct Deposit to display your accounts.

 Select the "Close Account" option next to the account you want to close.

| Direct Deposit                                     |                        |                                 |             |          |         | - X           |
|----------------------------------------------------|------------------------|---------------------------------|-------------|----------|---------|---------------|
| Accounts                                           |                        |                                 |             |          |         |               |
| The maximum number of a To open an account, you mu | ccounts<br>ist first c | you may open is 3.<br>lose one. |             |          | 1       |               |
| Bank                                               | Order                  | Account                         | Description | Туре     | Amount  |               |
| KEY BANK N.A.                                      | 1                      | 333333                          | SAV3        | Savings  | 25.00   | Close Account |
| PEOPLE'S UNITED BANK                               | 2                      | 222222                          | SAV2        | Savings  | 50.00   | Close Account |
| AUTO CLUB FCU                                      | 3                      | 1111111 Default                 | MAIN        | Checking | 100.00% | Close Account |
| Select New Default Red                             | order                  |                                 |             |          |         |               |

• Read the authorization message, and if you agree, select "I agree with this statement".

• Select "**OK**" to confirm the account you are closing.

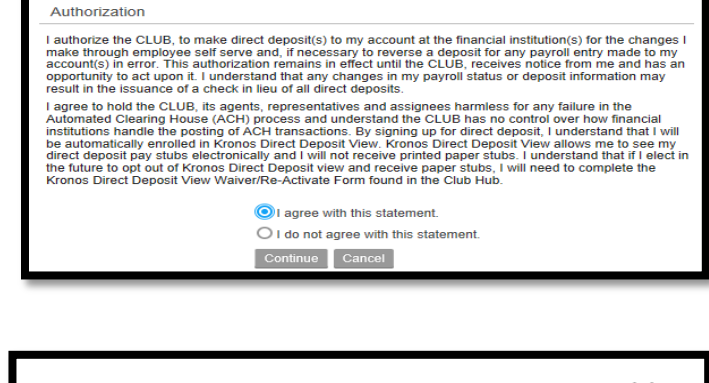

| Dialog                                           | × |
|--------------------------------------------------|---|
| Are you sure you want to close<br>KEY BANK N.A.? |   |
| OK Cancel                                        |   |

Note: If you close your default account you will receive a paper check and will not be able to view your check in Kronos.

8

Rev 04/17

## Logging Out

## It is very important that you log out of the system.

**Select the logout arrow** in the upper right hand corner of the screen to sign out of ESS.

Failing to do so and clicking the "X" in the upper right hand corner of your browser may leave your application open. This may make it possible for others to view and edit your information.

| infor          |      |
|----------------|------|
| Bookmarks 🔻    | Q, - |
| Direct Deposit | • X  |

**NOTE:** You will not be able to update information in ESS while payroll is processing. When Payroll is processing you will see the Security Violation prompt.

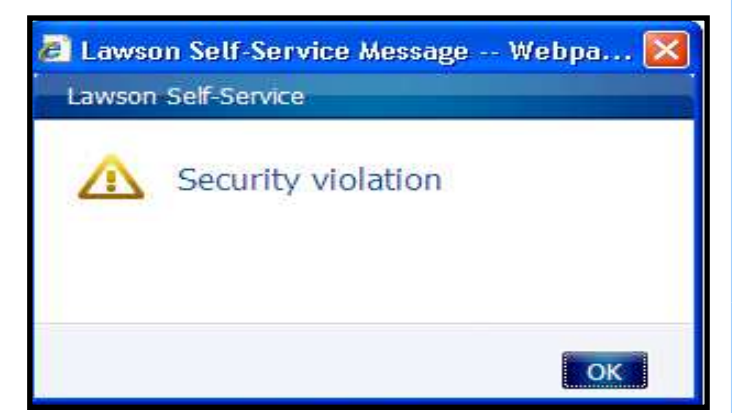